## **STEP 1:**

PLEASE GO TO THE FOLLOWING WEBSITE: <u>STUDENT.NAVIANCE.COM/JSMEHS</u>

OR

#### • LOCATE AND CLICK THE **NAVIANCE** ICON ON YOUR DESKTOP

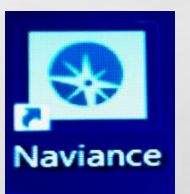

# **STEP 2:**

 IF YOU ARE SHOWN THIS PAGE, ENTER 60804 AND CLICK "GO"

THEN

CLICK ON "J STERLING MORTON EAST HIGH SCH"

E St.

#### Which school would you like to login to?

GO

We need more information In order to log you into Naviance we need you to identify your school.

#### Enter your school name, city, or zipcode

#### Results for 60804

J Sterling Morton Alternative Sch

J Sterling Morton East High Sch J Sterling Morton Freshman Cntr

If there are multiple schools in your district make sure you select the right one.

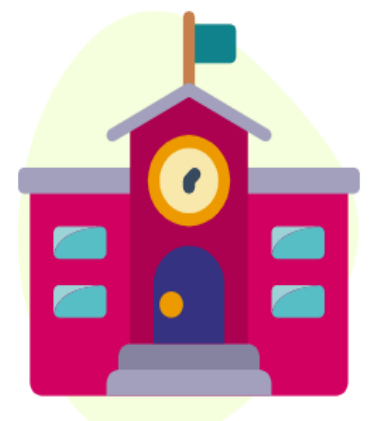

# **STEP 3:**

### CLICK ON "STUDENT" AS YOUR USER TYPE

#### Welcome J Sterling Morton East High Sch!

#### Please choose your user type.

This allows Naviance to help you log in the way your school and district prefers.

# Student

1994年1月2月1日日期

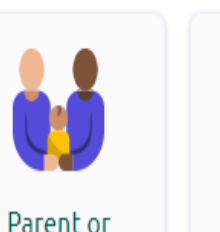

Alumni

**Prop** 

J.

I'm new and need to register!

Guardian

# **NAVIANCE LOGIN STEP 4:**

### • SELECT THE "CONTINUE WITH SINGLE SIGN ON" BUTTON

| Login to Naviance   CONTINUE WITH SINGLE SIGN ON   OR   mail   For example navigator@naviance.com   assword   Type password   Remember me   Forgot your password?   CONTINUE | Welcome Student!                                       |
|----------------------------------------------------------------------------------------------------|--------------------------------------------------------|
| CONTINUE WITH SINGLE SIGN ON     OR   mail   For example navigator@naviance.com     assword   Type password   Type password   Remember me   Forgot your password?   CONTINUE | Login to Naviance                                      |
| OR mail For example navigator@naviance.com assword Type password Remember me Forgot your password? CONTINUE                                                                  | CONTINUE WITH SINGLE SIGN ON                           |
| mail For example navigator@naviance.com assword Type password Remember me Forgot your password? CONTINUE                                                                     | OR                                                     |
| For example navigator@naviance.com         assword         Type password         Remember me       Forgot your password?         CONTINUE                                    | mail                                                   |
| Type password Type password Remember me Forgot your password? CONTINUE                                                                                                    | For example navigator@naviance.com                     |
| Type password          Remember me       Forgot your password?         CONTINUE                                                                                              | Password                                               |
| Remember me     Forgot your password?       CONTINUE                                                                                                    | Type password                                          |
| CONTINUE                                                                                                    | Remember me Forgot your password?                      |
|                                                                                                    | CONTINUE                                               |
| Need additional help?<br>I'm new and need to register!                                                                                                    | Need additional help?<br>I'm new and need to register! |

### **STEP 5:**

• YOU WILL BE DIRECTED TO LOGIN TO YOUR MICROSOFT ACCOUNT

A.) IF YOUR EMAIL ADDRESS IS ALREADY LISTED, CLICK ON YOUR ACCOUNT TO PROCEED

B.) IF YOUR ACCOUNT IS NOT LISTED, CLICK THE PLUS SIGN BUTTON TO "USE ANOTHER ACCOUNT", THEN ENTER YOUR @JSMORTON EMAIL ADDRESS AND NETWORK (LAPTOP) PASSWORD TO PROCEED.

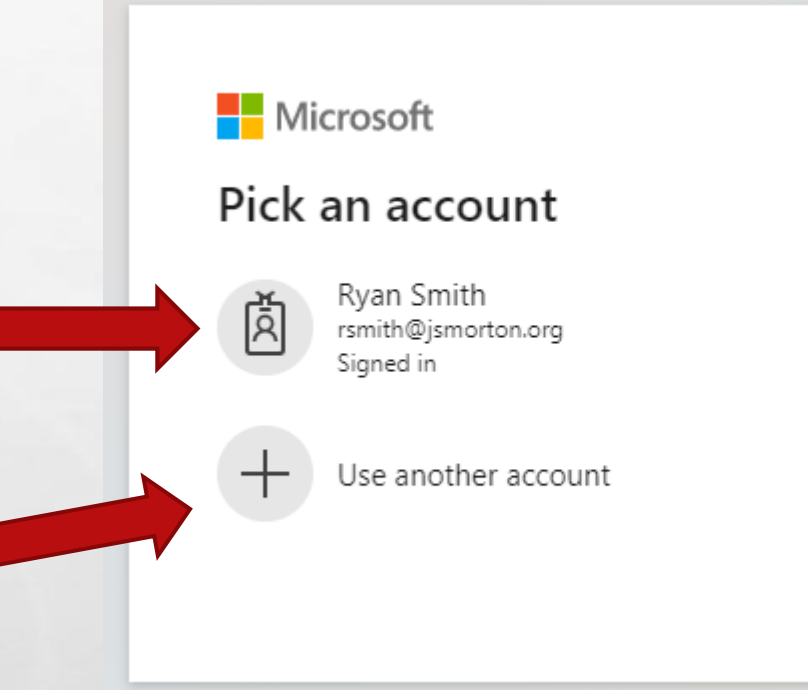

## **STEP 6:**

IF PROMPTED, LOGIN TO THE JS MORTON LOGIN PAGE. CLICK "SIGN-IN" TO PROCEED.

 LOGIN USING YOUR @JSMORTON EMAIL ADDRESS AND YOUR LAPTOP PASSWORD

| JS Morton                                |   |
|------------------------------------------|---|
| Sign in with your organizational account |   |
| test@jsmorton.org                        | j |
|                                          |   |
| Sign in                                  |   |
|                                          |   |
|                                          |   |

# **STEP 7:**

 IF YOU ARE PROMPTED TO LOGIN ONE MORE TIME, LOGIN USING YOUR NETWORK LOGIN AND LAPTOP PASSWORD

E St.

| Windows Security              |            | × |
|-------------------------------|------------|---|
| iexplore.exe                  |            |   |
| Connecting to fs.jsmorton.org | ].         |   |
| A test                        | ×          |   |
| Password                      |            |   |
| Domain: JSMORTON              | I          |   |
| Remember my d                 | redentials |   |
|                               |            |   |
| ОК                            | Cancel     |   |
|                               |            |   |

### You have successfully logged in once you reach this page

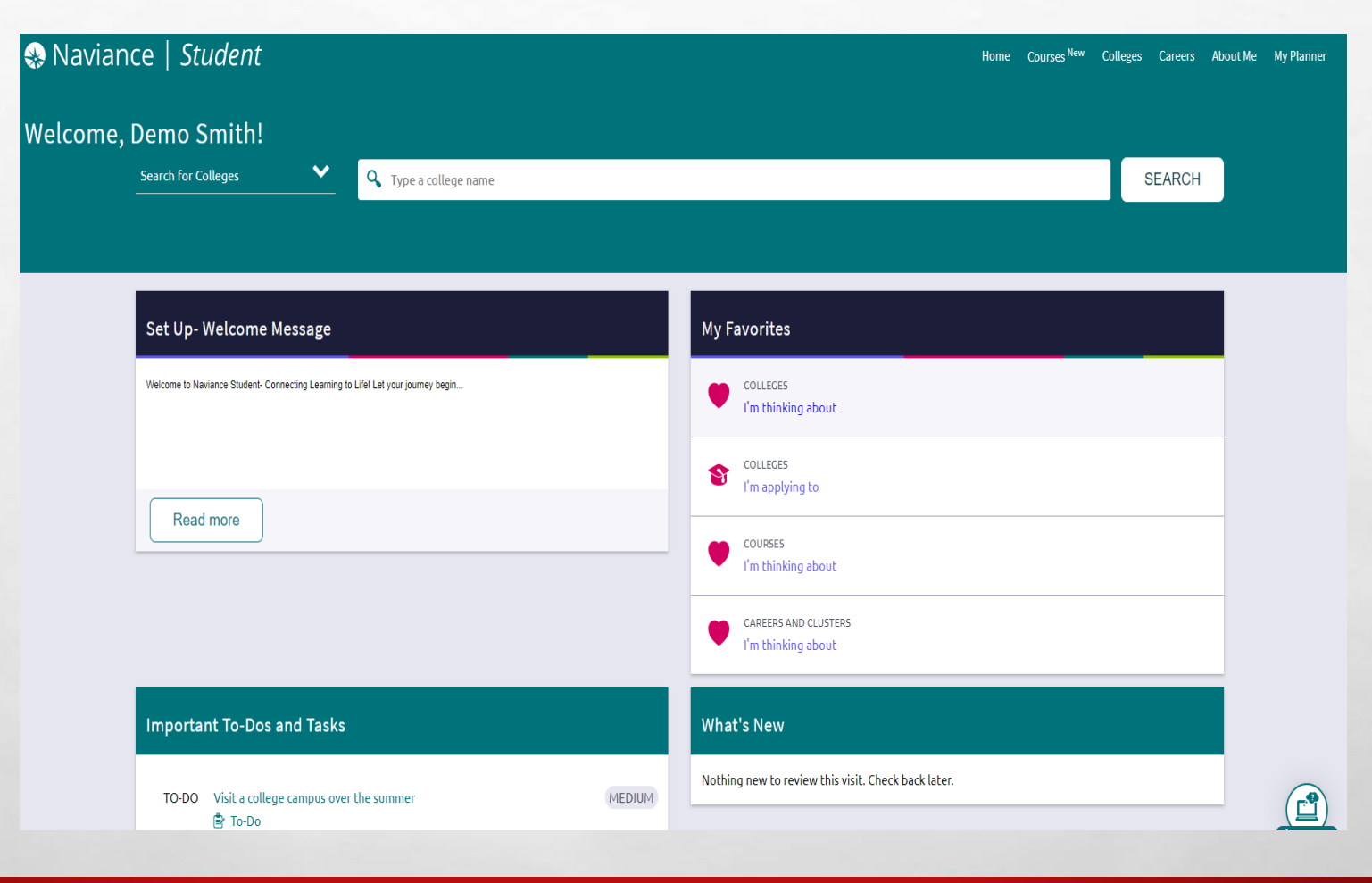

5 at 1

-

194

#### Trouble logging in???

- Click the following link and let us know which part of the Naviance login instructions did not work
- http://bit.ly/NavianceLoginHelp

AND A CALL TO LOOK A CALL